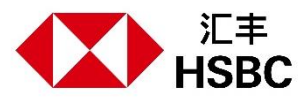

# 透过网上及流动理财进行海外转账的提示

优点

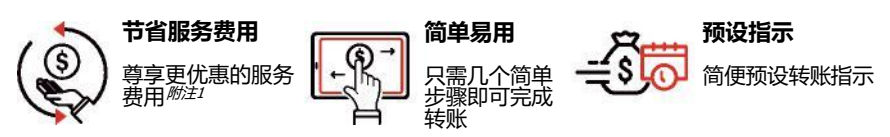

#### 立即开始转账

请齐备以下资料:

- (1) 受款人的姓名、地址及居住国家或地区;及
- (2) 受款人的银行账户号码、银行编号、银行名称及银行地址;及
- (3)您的移动保安编码或保安编码器 附注 以作认证。

## 透过网上理财

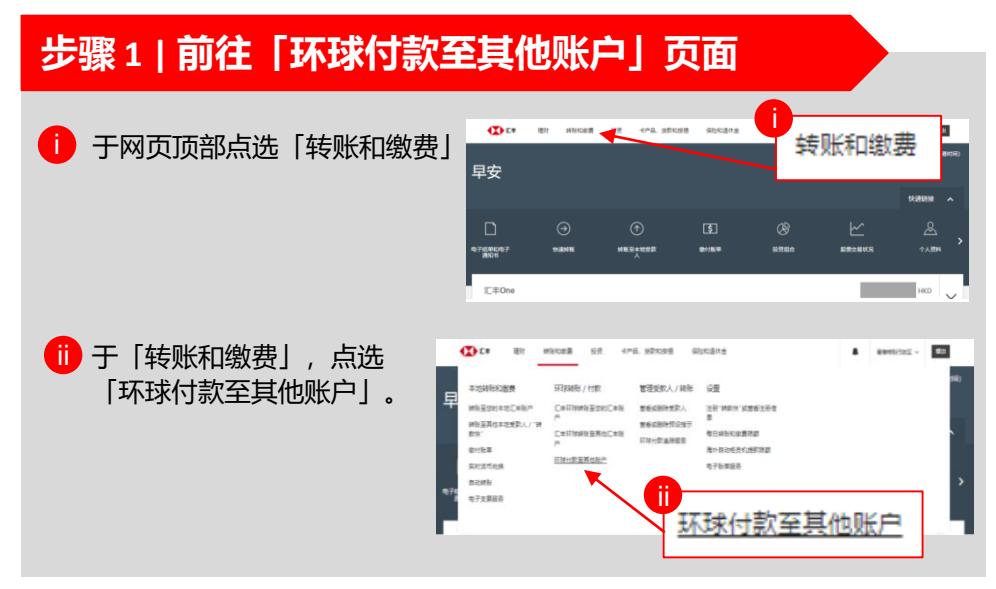

*附注* 1 请参阅汇丰网页「服务费用」的「汇丰财富管理及个人银行业务服务费用简介」, 了解最新服务费用。
 *附注* 2 于整个海外转账的过程中, 您或需要流动保安编码或保安编码器以作认证, 例如当转账金额超过其每日限额 或加入新的受款人时。请注意, 如您在连续六个月内完全没有使用个人网上理财, 或于自行新订 / 修改转账 至非登记户口限额以来连续六个月从未使用, 或连续十三个月没有透过个人网上理财转账至非登记的第三者 户口, 该转账分项限额将会自动调整至零。

# 步骤 2 | 选择「支账账户」

在「支账账户」内的列表选 择您用作付款的账户。

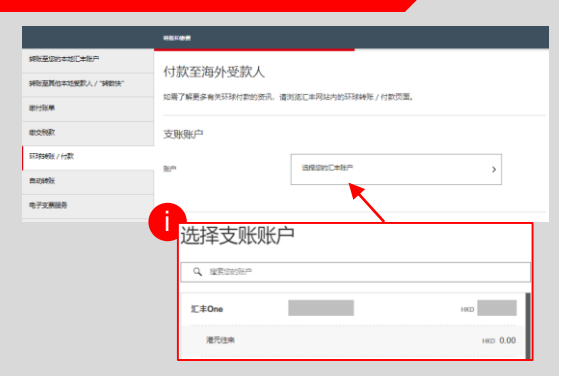

# 步骤 3 | 输入受款人的个人资料

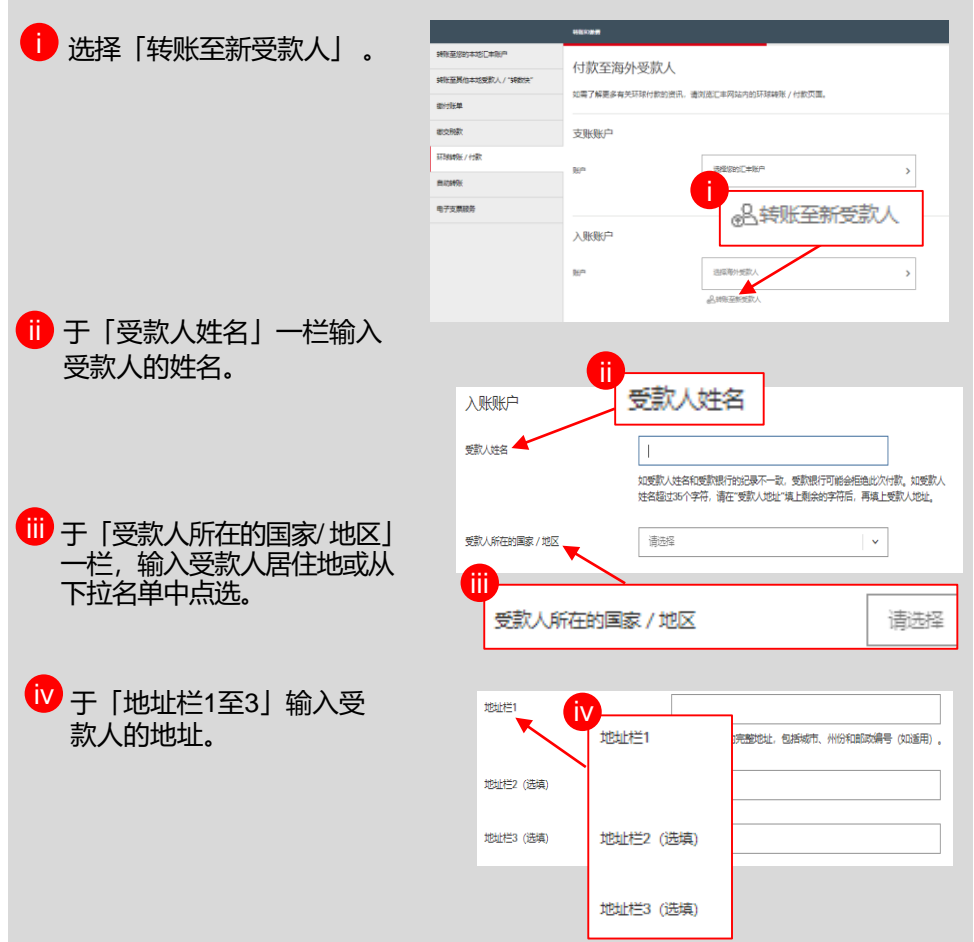

# 步骤 4 | 输入受款人的银行资料

受款人银行账户资料 🚺 干「受款人账户号码 / 国际 银行账号 (IBAN) | 一栏输 受款人账户号码 / 国际银行账号 (IBAN) 入受款人的账户号码。 添加至受赦人名单、预设每天限额为港市50.000元 新增此受款人至受款人名单后,您便可更方便经松地向该受款人转账。您可在此 送于生物后 在网上接时营业每天抽屉顶额的U员的人名单由制油油员的人 责任声明 受款人账户号码 / 国际银行账号 (IBAN) ●〒「国家/地区|一栏, 输入 受款人银行账户资料 受款人银行所在的国家或地 春秋人能白星码 / 南原銀行能長 / (BAN) 1 区 或从下拉名单中点洗。 国家/地区 演士到亚 iii 坤密电行 RESERVE BANK OF AUSTRALIA RSBKAU2SXXX RSI 以银行编号, 名称或地址搜索, 🕕 于 「捜索银行」 一栏, 以 纪行信号 RSBKALI2SXXX 银行编号、名称或地址搜 银行名称印协计 RESERVE BANK OF AUSTRALIA SYDNEY NEW COUTH WALES SYDNEY NEW 2000 AU 寻及诜择受款人银行。 ίv 添加至受款人名单,预设每天限额为港市50,000元 新增此受款人至受款人各单后,您使可更方便经松地向该受款人特殊。您可在此 指示生效后,在网上理财更改每天特张限额或从受款人各单中删除该受款人。 iv (选择性填写)即时新增受 来任意明 款人成为您的登记账户,以 便再次转账至此受款人时毋 须再次认证.

### 步骤 5| 输入转账资料

| <ul> <li>輸入转账资料,包括</li> <li>转账货币、金额、费</li> <li>用选项及汇款目的。</li> </ul> | 转账信息<br> | HKD         >           HKD         地方           中KD         地方           中KD         地方           中国政務(支援)         東京(大阪)           中国政務(支援)         中国政務(支援)           CNY-子山銀泉地信東岸市公司文付約人民所,         1000000 |
|---------------------------------------------------------------------|----------|----------------------------------------------------------------------------------------------------|
|                                                                     | 海外费用支付方  | 请法路 了編代歌漫用的信息 [二半音唱职员曲过职员新户进行此篇文星可获于映景新会。                                                                                                    |
|                                                                     | 费用支付方    | ● 東西塔 >> 約(7)時期1時代有关低新活動的支付費用方式。然而,得外银行可決定从低於1%产的支援<br>款入18中中に1%時任業要用。                                                                                                    |
|                                                                     | 近武大田的    | - 清云空(武)日的<br>了解[[款日的注意                                                                                                    |

### 步骤 5| 输入转账资料 (续)

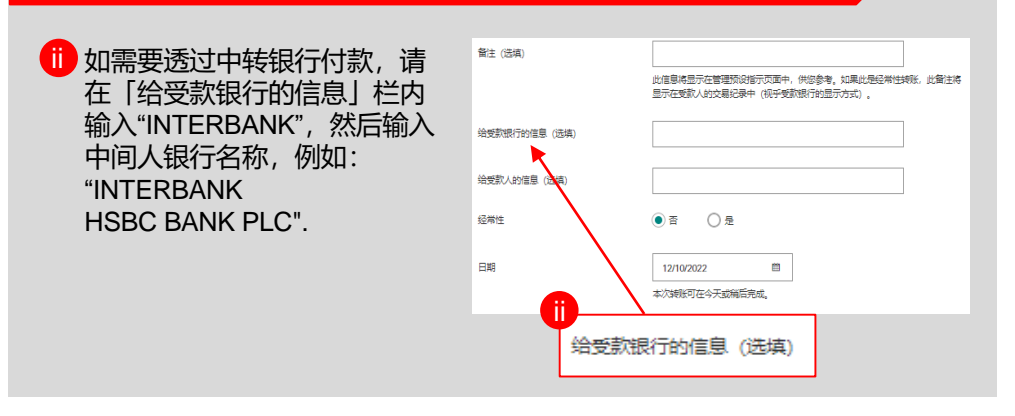

## 步骤 6 | 输入您的保安编码 (如适用)

如需要认证,例如转账金额超过其每日限额或加入新的受款人,请跟随屏幕指示从您的流动保安编码或保安编码器产生六位编码,并输入以作认证。

### 步骤 7 | 验证

 在确定转账或存款至第三者银行账户的指示前,请小心核对受款人的账 户号码为正确无误。

🛑 如数据正确,您可以点击「确认」前往下一步。

## 确认

转账指示已完成,您的款项将会 根据您的指示进行转账。

|                     | MR 1783                                                                                                 |  |  |  |
|---------------------|----------------------------------------------------------------------------------------------------|--|--|--|
| 的形革团的丰地汇丰联户         | 完成指示                                                                                                    |  |  |  |
| NREADERSAL / "NRIR" |                                                                                                    |  |  |  |
| <b>登门联集</b>         | 您您的除示已在2022年07月26日23-59 (費湯約周)成功洗湯、我们已收到把法受款人活加至受款人名单<br>的指示,请在两个工作天后检查该受款人最百已添加至受款人名单。如我们未能比理此指示,您将会收到 |  |  |  |
| <b>主</b> 交税款        | 徽示被拒绝的通知书。                                                                                              |  |  |  |
| 和時時期/付款             |                                                                                                    |  |  |  |
| D BANK              | 转账信息                                                                                                    |  |  |  |
| 电子支票服务              | ●专编句 N72670250471                                                                                       |  |  |  |
|                     | 支账账户                                                                                                    |  |  |  |
|                     | 10.0 人民币件余                                                                                              |  |  |  |

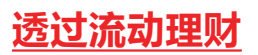

# 步骤1

#### 登入HSBC HK App, 前往「转账和缴费」。

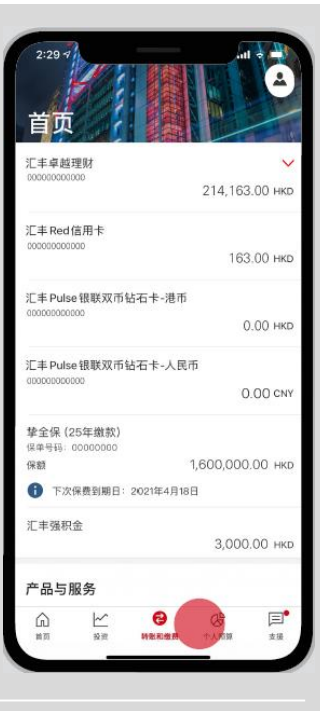

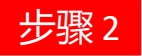

#### 点选「其他环球转账」。

| 转  | ◎ 账和缴费           | 2<br>M |
|----|------------------|--------|
| ¢  | 我的本地汇丰账户         | >      |
| ©  | 其他本地受款人 / "转数快"  | >      |
| ᠿ  | 繳付账单             | >      |
| ©1 | 缴交税款             | >      |
| ō  | 通过电子直接付款授权增值汇丰账户 | >      |
| \$ | 外汇               | >      |
| ۲  | 我的汇丰环球账户         | >      |
| \$ | 其他环球转账           | >      |
| ₽  | 环球付款追踪服务         | >      |
| Ť  | 管理预设指示           | >      |
| 11 | 存入支票             | >      |
| ÷  | 手机提款             | >      |
| G  |                  | 支援     |

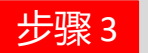

#### 选择转账的国家或地区。

| <          | 转账至 |          |
|------------|-----|----------|
| Q. 搜索国家或地区 |     |          |
| 阿尔巴尼亚      |     | 0        |
| 阿尔及利亚      |     | 0        |
| 美属萨摩亚群岛    |     | 0        |
| 安道尔        |     | 0        |
| 安圭拉岛       |     | 0        |
| 安提瓜和巴布达    |     | 0        |
| 阿根廷        |     | 0        |
| 亚美尼亚       |     | 0        |
| 阿鲁巴岛       |     | 0        |
| 澳大利亚       |     | 0        |
| 奥地利        |     | 0        |
| 阿塞拜疆       |     | 0        |
| 巴哈马        |     | 0        |
| mit        |     | $\hat{}$ |

步骤4

- 选择"向其他账户转账"
  掌握预计到账时间及费用,点击「继续」。

|                                  | 转账方式                                         |
|----------------------------------|----------------------------------------------|
| 即时转账至其他1<br>限额为 50,000 美<br>人共享。 | `人汇丰账户,无需手续费。您可使用的每日<br>元,并由所有环球转账至第三方汇丰账户受款 |
| 您需提供的信                           | 息:                                           |
| <ul> <li></li></ul>              | ]亚电汇清算网路编码                                   |
| • 受救人的账户号                        | 铜                                            |
|                                  |                                              |
| 向其他账户                            | 转账                                           |
| 以下刻货币汇                           | 款的费用和预计到账时间:                                 |
| 121101111                        | 2/2/2010010112011201202220101 ·              |
| AUD                              | 港币0.00元,2个营业日内                               |
| 其他货币                             | 约港币 350.00 元*,2 至 4 个营<br>业日                 |
| *包括港币 50.00<br>费用                | 元的本地费用和预计港币300.00元的海外                        |
| 预计到账时间和费<br>了解收费详情,订             | 8用取决于受款银行的处理方式和时间。如需<br>背浏览本行网站查看银行服务费用简介。   |
| 您需提供的信                           | 息:                                           |
| • 以AUDIE歌:                       | 及款人的澳大利亚电汇清算网路编码                             |
| <ul> <li>以其他货币汇款</li> </ul>      | t:受款人的 SWIFT 代码 / BIC 和账户号码                  |
| <ul> <li></li></ul>              |                                              |
| <ul> <li>受款人地址</li> </ul>        |                                              |
|                                  |                                              |
|                                  |                                              |

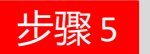

#### 选择支账账户、入账金额 及货币**。**

| <                                                                            | 转账                                              |  |  |  |
|------------------------------------------------------------------------------|-------------------------------------------------|--|--|--|
| <b>支账账户</b><br>港元往来<br>您的余额                                                  | > 59,100.87 HKD                                 |  |  |  |
|                                                                              | 货币<br>HKD                                       |  |  |  |
| 入账金额<br>300                                                                  | 货币<br>GBP V                                     |  |  |  |
| 1 GBP = 10.6380 HKD<br>最后更新时间是2021年12月14日(GMT+8)16时40分。<br>最终汇率以您确认转账时的汇率为准。 |                                                 |  |  |  |
| 预计到账时间:<br>转账金额:<br>本地费用:<br>海外费用:                                           | 1至3个营业日<br>3,191.40 HKD<br>50.00 HKD<br>由海外银行厘定 |  |  |  |
| 相关海外费用将在转账完成后由海外银行扣除。                                                        |                                                 |  |  |  |
|                                                                              | 继续                                              |  |  |  |
|                                                                              | 返回                                              |  |  |  |
|                                                                              |                                                 |  |  |  |

步骤6

#### 选择「我的海外受款人」 或「转账至新受款人」。

|                                      | _       |     | ٦ |
|--------------------------------------|---------|-----|---|
| <                                    | 转       | 账至  |   |
| Q 搜索                                 |         |     |   |
|                                      | 至新受款人   |     |   |
| 我的海外受新                               | 大       |     |   |
| 前 所选国                                | 家或地区的适用 | 受款人 |   |
| Chan Tai M<br>11111111<br>英国<br>海外   | lan     |     |   |
| Daniel W 0<br>9999999999<br>中国<br>海外 | chong   |     |   |
|                                      |         |     |   |
|                                      |         |     |   |
|                                      |         |     |   |
|                                      |         |     |   |
|                                      |         |     |   |
|                                      |         |     |   |
|                                      | _       |     |   |

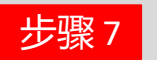

#### 选择「海外费用支付方」。

| <                                     | 转账至Chan Tai Man                                       | 取消        |
|---------------------------------------|-------------------------------------------------------|-----------|
| <b>支账账户</b><br>港元往来<br>你的余额           | 59 100                                                | >         |
| 10113131400                           | 33,100                                                |           |
| 入账账户<br>Chan Tai Ma<br>11111111<br>英国 | an                                                    | GBP       |
| 海外                                    |                                                       |           |
|                                       |                                                       | 货币<br>HKD |
| 转账至Chan 1<br>300.00                   | lai Man                                               | 货币<br>GBP |
| ③ 您可向此<br>需更改此                        | 2受款人每日最多转账港币100<br>2限额,请前往汇丰网上理财。                     | 0,000元。如  |
| 1 GBP = 10.<br>最后更新时间<br>最终汇率以您       | <b>6380 HKD</b><br>是2021年12月14日(GMT+8)<br>确认转账时的汇率为准。 | 16时40分。   |
| 海外费用支付<br>选择海外费用                      | 村 <b>方</b><br>支付方                                     | >         |
| 支付费用的财                                | 账户                                                    | >         |

步骤8

## 核对资料后点击「确认」。

| 汇率 | 1 HKD = 0.0940 GBP                                                |  |  |
|----|-------------------------------------------------------------------|--|--|
| 本地 | 费用 50.00 HKD                                                      |  |  |
| 海外 | 费用: 由海外银行厘定                                                       |  |  |
| 海外 | 费用支付方 本人                                                          |  |  |
| 支付 | 费用的账户 港元往来<br>002-000000-833                                      |  |  |
| 转账 | 日期    今天                                                          |  |  |
| 預计 | 到账时间: 即时                                                          |  |  |
| 备注 | Holiday expenses                                                  |  |  |
| 0  | 截至2021年12月14日16时40分(GMT+8)的即时<br>汇率。最终汇率以您确认转账时的汇 率为准。            |  |  |
| 0  | 请仔细检查转账详情,再继续操作。如您提交的资<br>料不完整或错误,可能令此转账出现延误或被拒绝<br>的情况,并需支付额外费用。 |  |  |
| 0  | 我们将通知海外银行有关您所选的海外费用支付<br>方,然而请注意,海外银行可能会按其程序扣除相<br>关费用            |  |  |
|    |                                                                   |  |  |
|    | 确认                                                                |  |  |
|    |                                                                   |  |  |
|    |                                                                   |  |  |

|                                          | 认指示                                         |         |  |
|------------------------------------------|---------------------------------------------|---------|--|
|                                          | <b>&gt;</b>                                 |         |  |
| <b>谢谢</b><br>我们已收到您转账至Chan Tai Man的转账指示。 |                                             |         |  |
| 预计到帐时间:                                  | 1至3个营业日                                     |         |  |
| 支账账户                                     | 「王OT 白 亚 山<br>汇丰往来账f<br>002-000000-833 (HKD | 5))     |  |
| 入账账户                                     | Chan Tai Ma<br>11111111 (GBF                | n<br>?) |  |
| 支账金额                                     | 3191.40 HK                                  | D       |  |
| 转账至Chan Tai Man                          | 300.00 GB                                   | Р       |  |
| 银行名称                                     | ABC Bank Limite                             | d       |  |
| 汇率                                       | 1 HKD = 0.0940 GB                           | Р       |  |
| 本地费用                                     | 50.00 HK                                    | D       |  |
| 海外费用:                                    | 由海外银行厘氮                                     |         |  |

确认

### 简单几步,完成转账!